bticino

349320 - 349321 AXOLUTE Nighter & Whice Installation manual

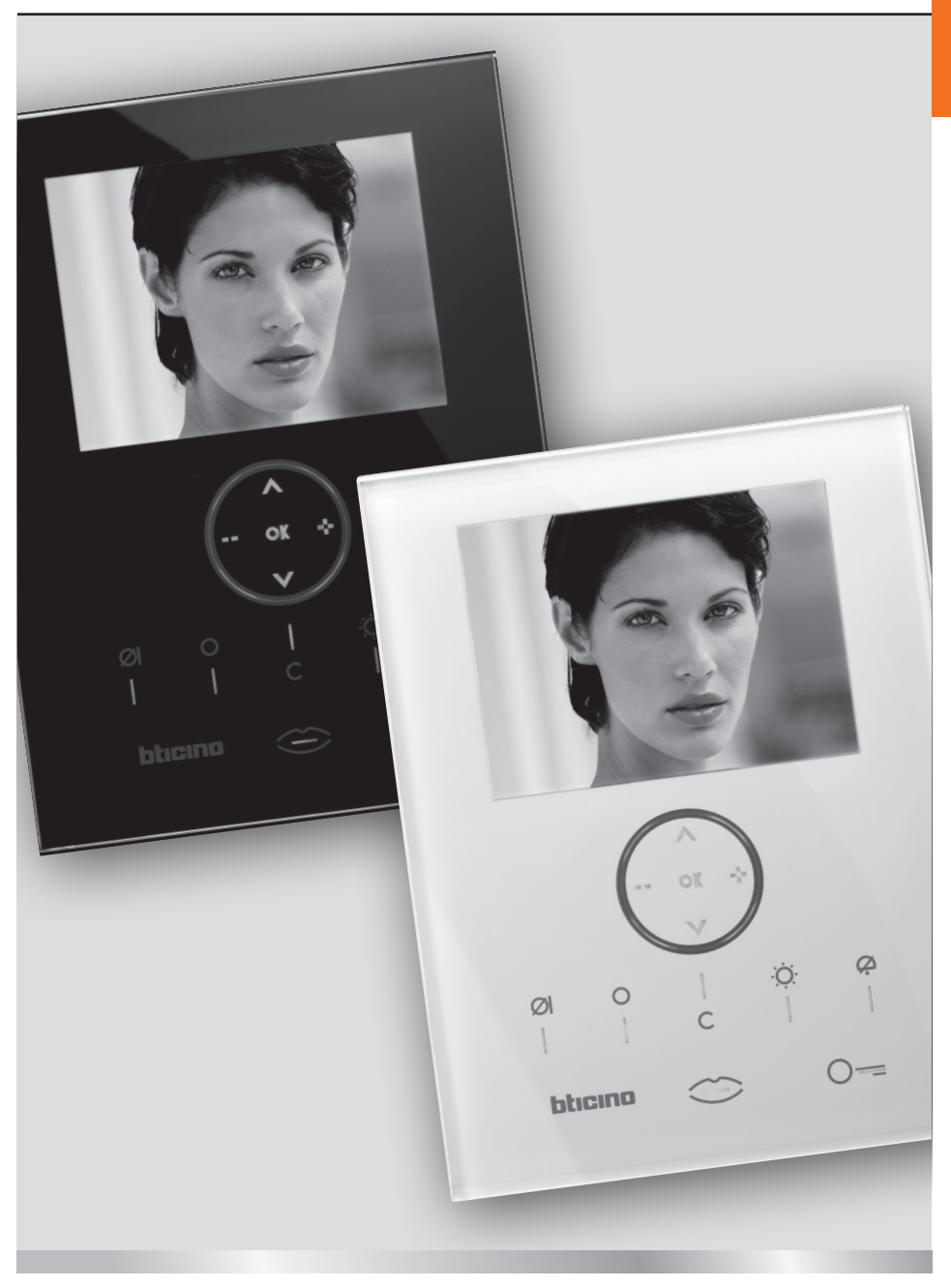

09/09-01 PC

### AXOLUTE Nighter & Whice

### Contents

| 1 | Intro                  | oduction                                   | 4  |
|---|------------------------|--------------------------------------------|----|
|   | 1.1                    | Warnings and tips                          | 4  |
|   | 1.2                    | Package content                            | 4  |
| 2 | Description            |                                            | 5  |
|   | 2.1                    | Main functions                             | 5  |
|   | 2.2                    | Front view                                 | 6  |
|   | 2.3                    | Video door entry function keys             | 7  |
|   | 2.4                    | Navigation keys                            | 7  |
|   | 2.5                    | Rear view                                  | 8  |
| 3 | Installation           |                                            | 9  |
|   | 3.1                    | Wall installation with metal base supplied | 9  |
| 4 | Qui                    | ck configuration                           | 10 |
| 5 | Advanced configuration |                                            | 13 |
|   | 5.1                    | Flexibility in composition                 | 13 |
|   | 5.2                    | Customisation of texts                     | 14 |
|   | 5.3                    | Other functionalities                      | 15 |
|   | 5.4                    | Connection to the pc                       | 16 |
| 6 | Settings               |                                            | 17 |
|   | 6.1                    | Configuration menu                         | 18 |
|   |                        | 6.1.1 Options                              | 19 |
|   |                        | 6.1.2 Handset configuration                | 20 |
|   |                        | 6.1.3 Reset                                | 21 |
| 7 | Trouble shooting       |                                            | 22 |
|   | 7.1                    | PUSH TO TALK mode                          | 23 |
| 8 | Арр                    | endix                                      | 24 |

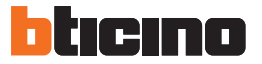

#### 1.1 Warnings and tips

Before proceeding with the installation read this manual carefully. The guarantee is automatically cancelled in the case of negligence, incorrect use and tampering by unauthorised people.

Thus the Axolute Video Station:

- must only be installed indoors;
- must not be exposed to drips or splashes of water;
- must only be used on BTicino digital 2-wire video door entry systems.

#### 1.2 Package content

The package contains:

- Axolute Video Station
- · Metal base for wall installation
- Installation manual
- User manual
- CD
- Cleaning cloth

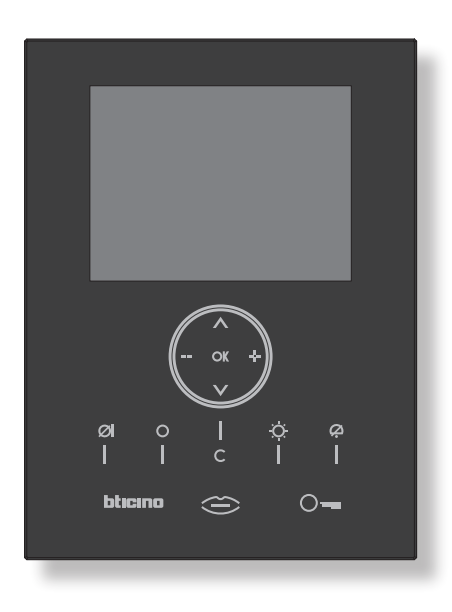

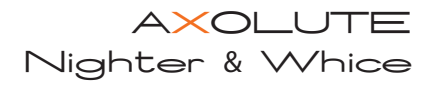

## **2 Description**

#### 2.1 Main functions

The BTicino Axolute Video Station is the evolution of the video handset which can be used in managing the home system. As well as all the 2-wire digital door entry functions, in systems combined with the My Home multimedia system, Axolute Video Station can manage the home: from security to well-being to entertainment (display of the alarm state, sound system, temperature setting in single rooms) with sound system amplifier function.

It has an 8" colour LCD screen, audio stereo loudspeakers, icon menu, capacitive keypad with blue LED backlit keys for navigation in the menu and video door entry function keys.

#### COMBINATIONS

#### Communication:

Allows access via the main menu page to a set of predefined video door entry function keys: INTERCOM – intercom call to an audio handset

CAMERA – direct activation of the camera associated to the entrance panel or separate for video CCTV

ACTIVATION – direct activation of the actuator associated to the entrance panel SEQUENTIAL SWITCHING – sequential activation of the cameras in the system

#### Scenarios:

Can activate the first five scenarios saved in the scenario module.

#### Alarms:

Can display the divided zones, the system state and the last three alarms received with information on them (date, time and type of alarm).

#### Sound system:

Can manage the BTicino digital sound system: cycle the sources and the tune/station of the active source and adjust the volume of the local amplifier (if locally supplied).

#### Temperature control:

Can monitor the state of the temperature control unit, display and adjust the temperature (manual) in the single zones of the home and set the Protection/Week/Off state.

#### Multimedia:

Can access and manage the multimedia system.

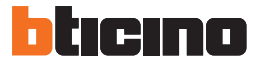

## **2 Description**

#### 2.2 Front view

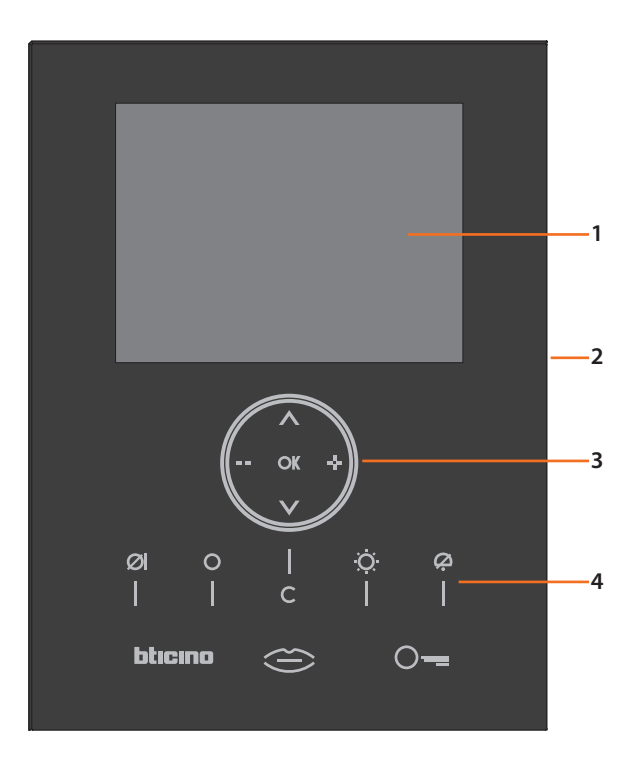

- 1 8" colour LCD screen
- 2 Microphone
- 3 Navigation keys
- 4 Led and Video door entry function keys

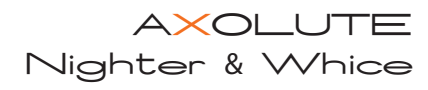

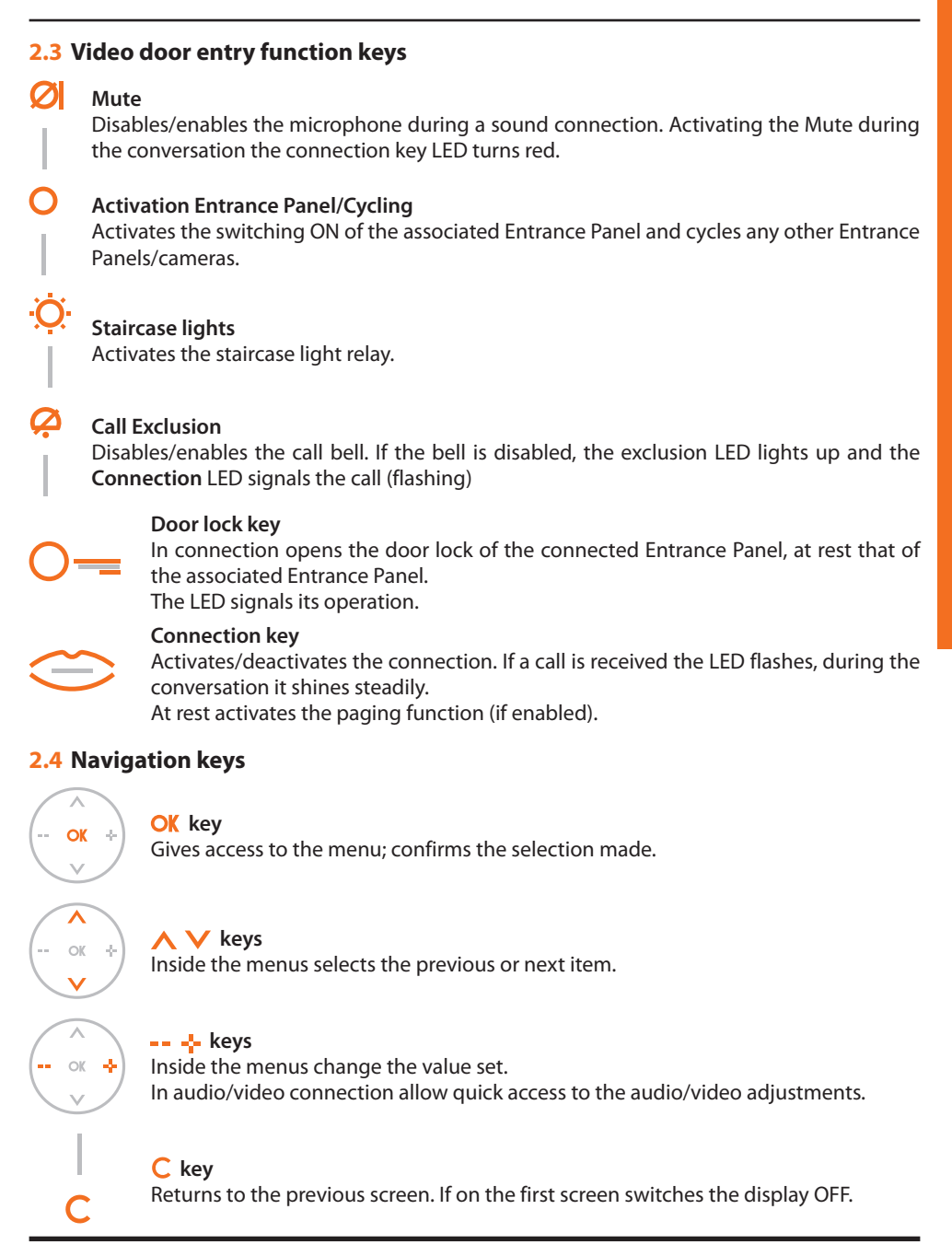

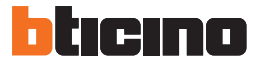

## **2 Description**

#### 2.5 Rear view

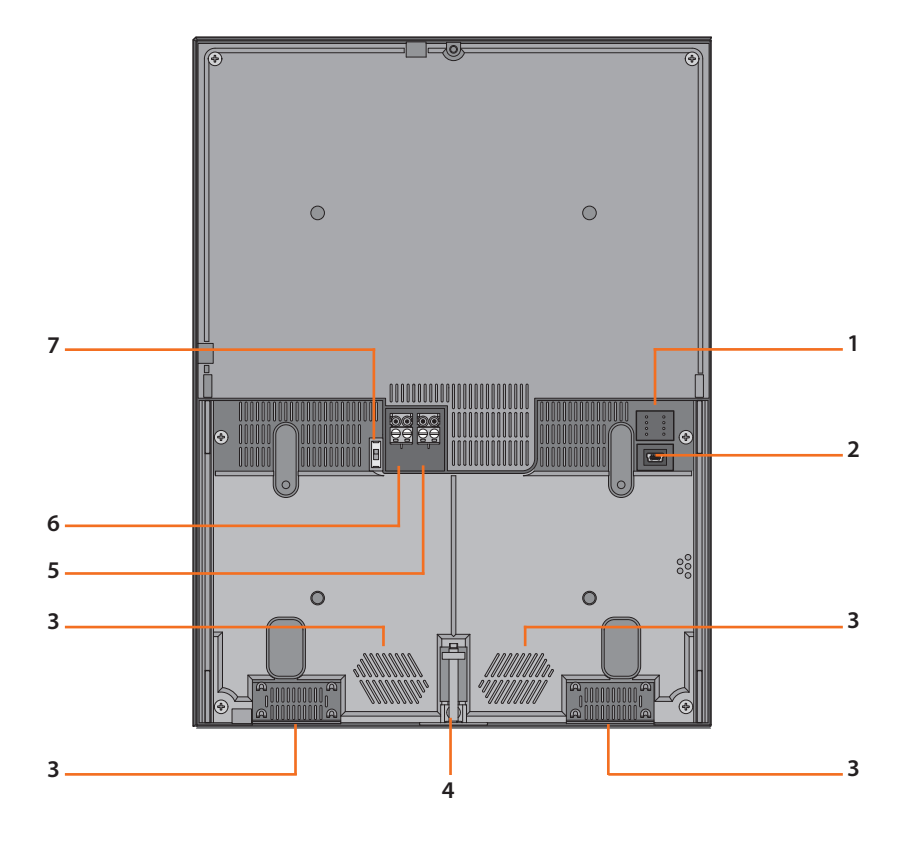

- 1 Configurator socket
- 2 Mini-USB connector for connection to the PC
- 3 Loudspeakers to play voice and stereo sound
- 4 Screw to fasten the Video Station to the metal base
- 5 Connector for extra power supply
- 6 Connector for connection of the BTicino 2-wire digital system BUS
- 7 Stretch end ON/OFF microswitch

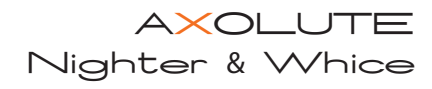

### **3 Installation**

#### 3.1 Wall installation with metal base supplied

To fasten the base use screw anchors and screws of the correct size. Do not fasten the base directly to the flush-mounted box.

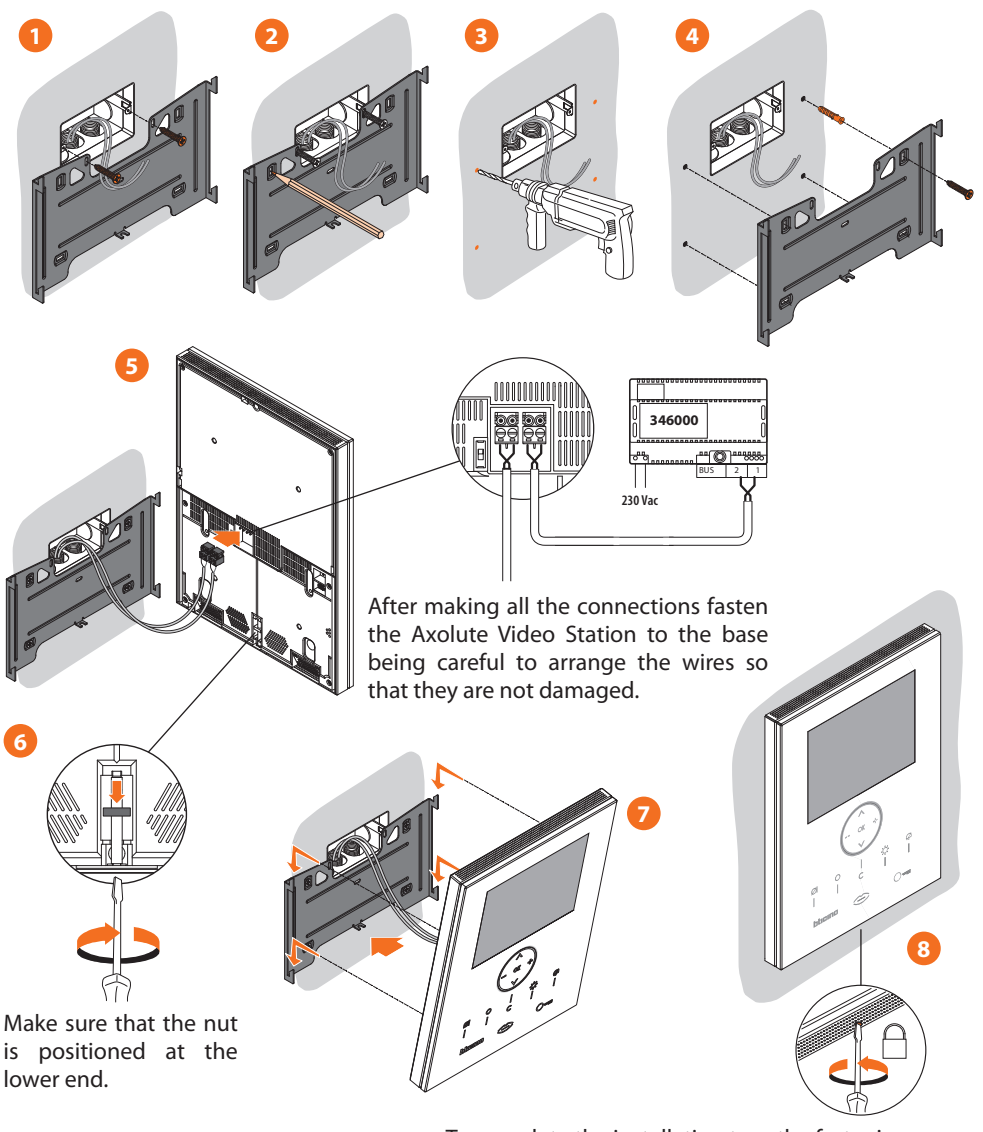

To complete the installation turn the fastening screw in the lower part of the Video Station anticlockwise.

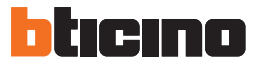

# **4 Quick configuration**

#### QUICK CONFIGURATION BY MEANS OF M CONFIGURATOR

**Note:** If the apartment has the 2-wire apartment interface item 346850 the Axolute Video Station should be configured using Advanced Configuration

The quick configuration is recommended for standard video door entry systems where no special functions are required and short installation times are important.

In this case the device is configured physically, inserting the configurators in sockets N, P and M. The configurator in M defines the video door entry mode corresponding to a predefined set of five video door entry functions.

#### CAUTION

If the device is configured by configurations the configuration CANNOT BE EDITED from the menu

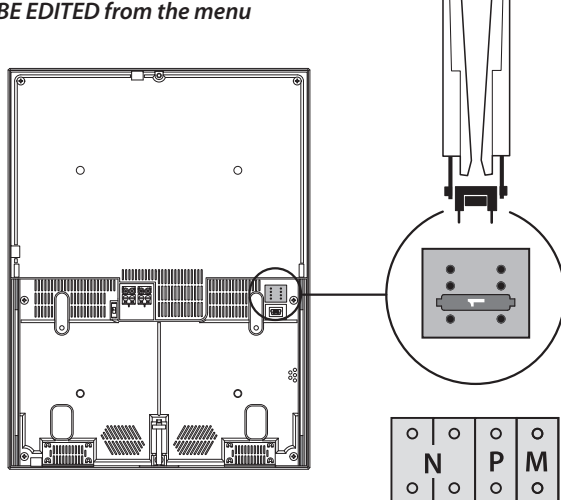

- N = (in double figures) address of the device in the video door entry system
- **P** = address of the Entrance Panel associated with the device
- M = mode (defines the main menu page and thus the functions which can be used)

### AXOLUTE Nighter & Whice

#### Selection of mode M

The main menu page will be made up of a set of predefined video door entry functions which can be selected with M = 0 - 6.

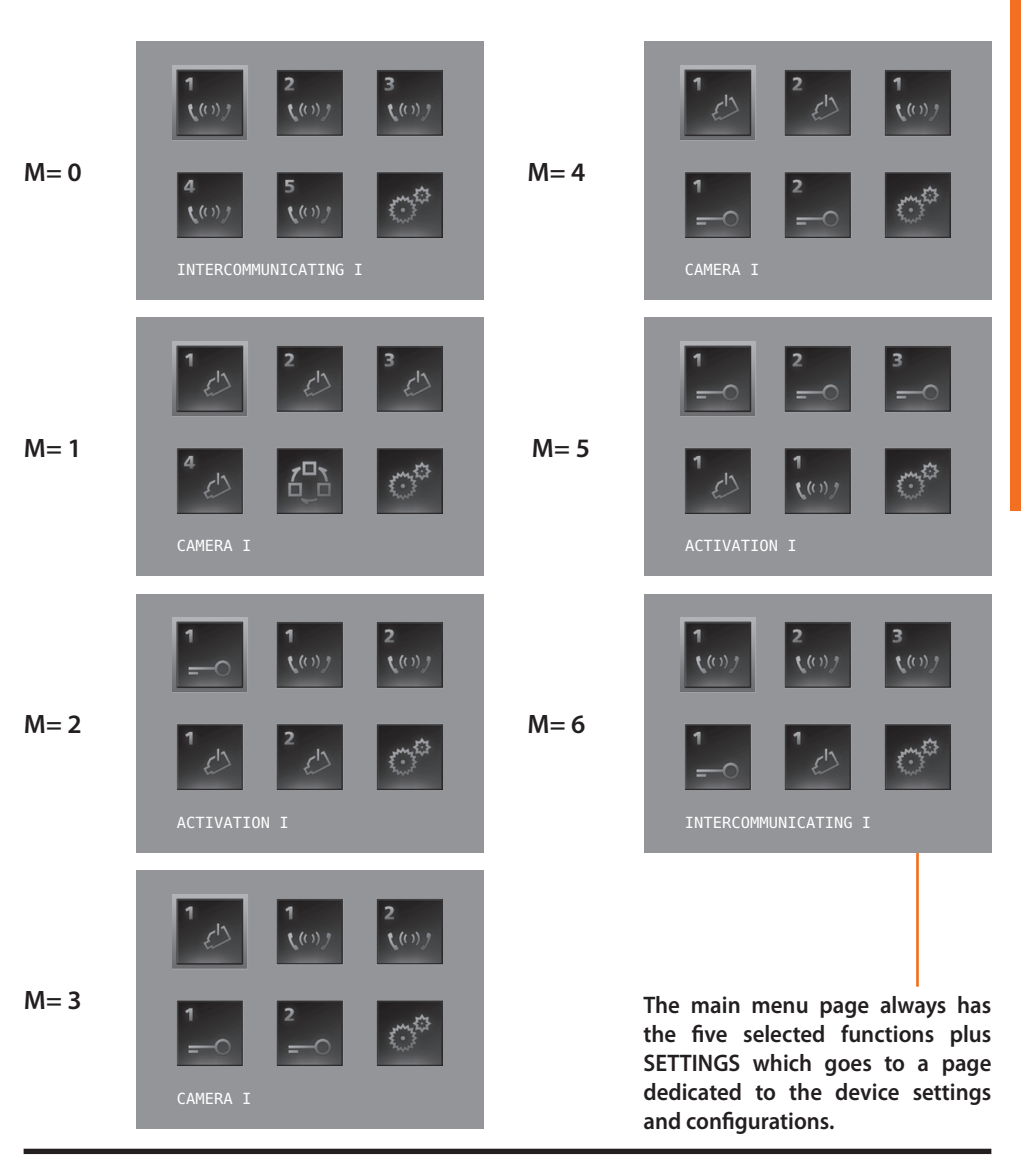

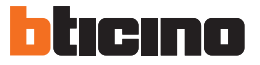

# **4 Quick configuration**

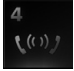

**IINTERCOMMUNICATING**: intercommunicating call to the Handset with address N same as the number indicated by the icon selected. (e.g.: INTERCOMMUNICATING 4 intercommunicating call address to the Handset with N = 4)

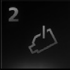

**CAMERA**: direct activation of the camera with the same address as the associated Entrance Panel increased by a number equal to that indicated by the icon selected. (e.g. CAMERA 2 activates the camera with address P+2)

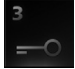

**ACTIVATION**: activation of the actuator with the same address as the associated Entrance Panel increased by a number equal to that indicated by the icon selected. (e.g. ACTIVATION 3 opening of the Entrance Panel door lock (configured with P+3) directly without the call or activation of actuator item 346200 (configured with P+3 and MOD=5)

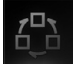

**CYCLE CAMERAS**: cyclically activates the cameras in the system starting from the associated Entrance Panel P (just one complete cycle is performed)

#### **Completing the Quick Configuration**

After the Axolute Video Station has been configured and switched on the red "connection LED" flashes, to indicate that the configuration must be finished.

Press any key, the Axolute Video Station display shows the language selection menu.

or activation of actuator item 346230 (configured with P+3)

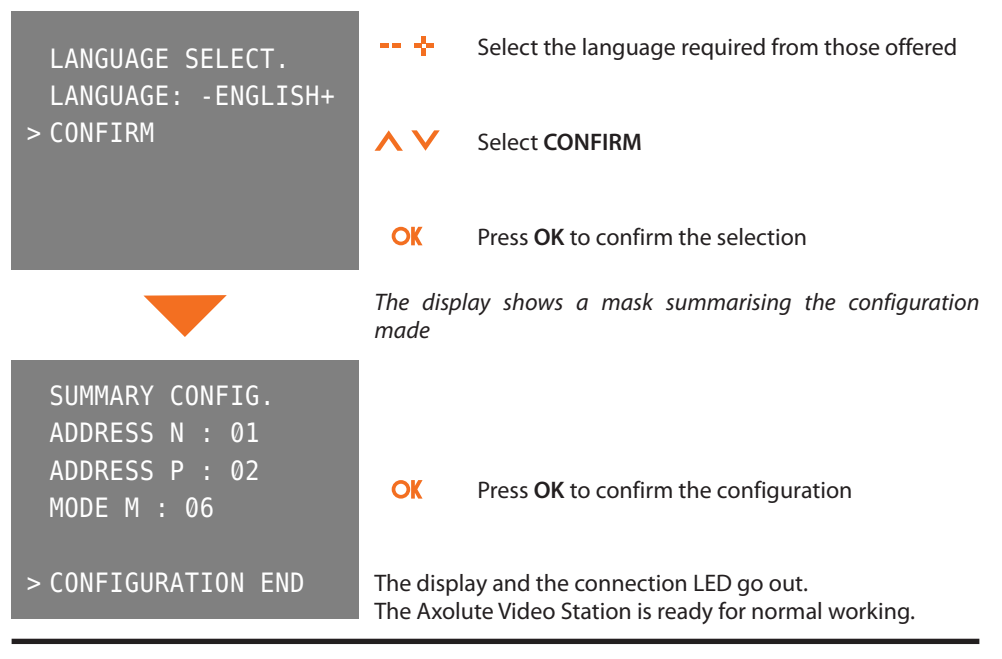

# **5 Advanced configuration**

Configuration from PC by means of the TiAxoluteNighterAndWhiceStation software in the CD supplied lets you configure the main menu page without being limited to a predefined set of functions. The type, parameters and text of each function can be customised.

- Greater flexibility in composing the menu.
- Customisation of texts.
- · Other ways of managing the house-automation systems

#### 5.1 Flexibility in composition

• the first page can be written with the functions and the house-automation systems which your system effectively has

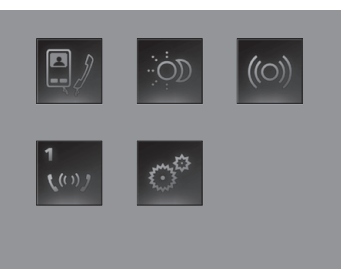

• the call to a second-level page containing mixed functions can be entered

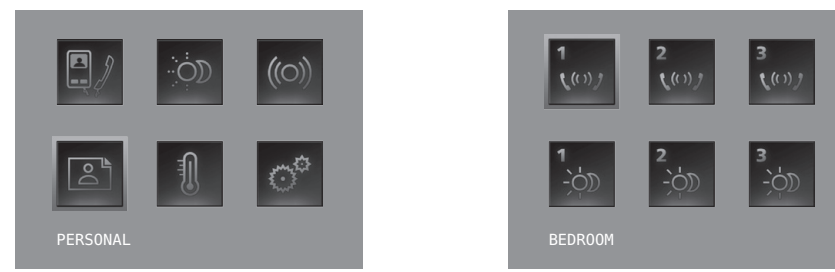

enter the PROFESSIONAL STUDIO, HANDSFREE, PAGING and MULTIMEDIA commands, which
otherwise can only be called from the SETTINGS menu, in the first page or in a second level
page.

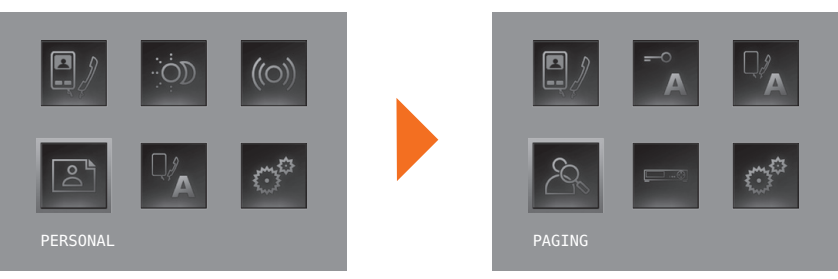

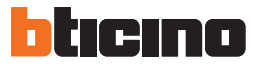

## **5 Advanced configuration**

#### 5.2 Customisation of texts

The items in the Axolute Video Station menu (e.g. SCENARIO 4 = Night SCEN, COMMUNICATION = Intercom in the home) can be customised.

The following are also possible for the following systems:

#### ALARMS

- · customise the messages associating a descriptive text to the zone where the alarm comes from
- change the channel combination type of alarm.

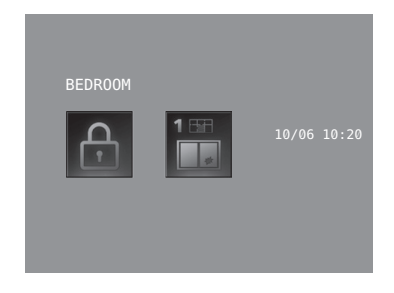

#### SOUND SYSTEM

- · customise the description of 6 Rooms/Amplification sound points
- customise the description of 4 sources

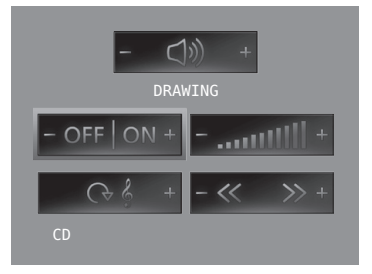

#### **TEMPERATURE CONTROL**

• customise the description of 10 system zones

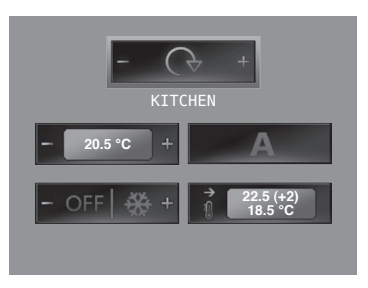

### AXOLUTE Nighter & Whice

#### **5.3** Other functionalities

#### SCENARIOS AND COMMUNICATION

More than one call for scenarios and communication can be added in the first page. In this way up to 30 scenario or communication functions can be entered

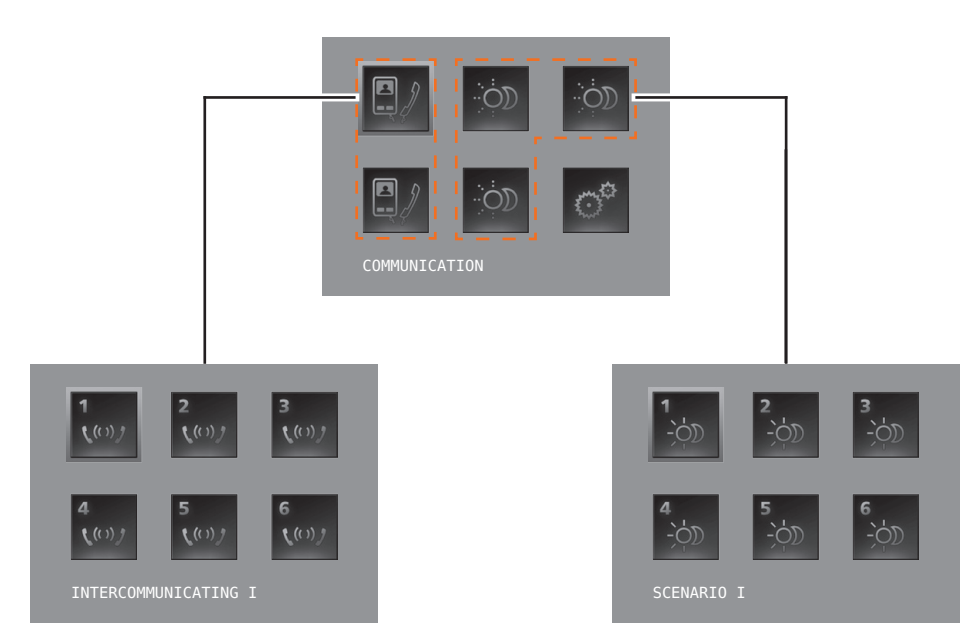

In the example at the side 12 communication functions and 18 scenarios can be entered.

#### SOUND SYSTEM

- can select and control up to 6 Rooms/Amplification sound points, specifying the address wanted
- · can select and control up to 4 Sources, specifying the address wanted

#### **TEMPERATURE CONTROL**

• select and control up to 10 system zones, specifying the address wanted

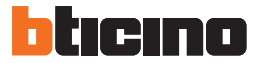

### **5 Advanced configuration**

#### **5.4** Connection to the pc

To transfer the configuration made with the TiAxoluteNighterAndWhiceStation software or update the firmware connect to the Axolute Video Station to the PC using USB-miniUSB cable.

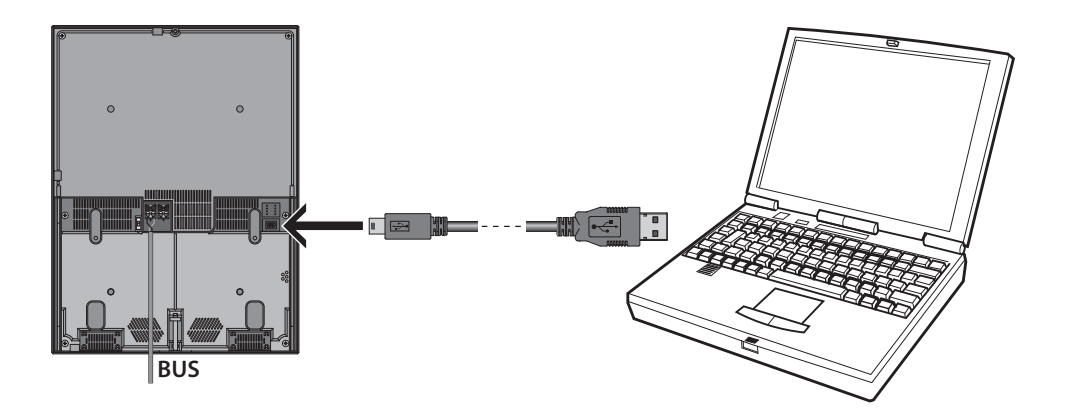

In order for the communication to occur, the Axolute Video Station must be powered and not physically configured.

### 6 Settings

After configuring the Axolute Video Station, you can view and modify the configuration settings in the SETTINGS menu.

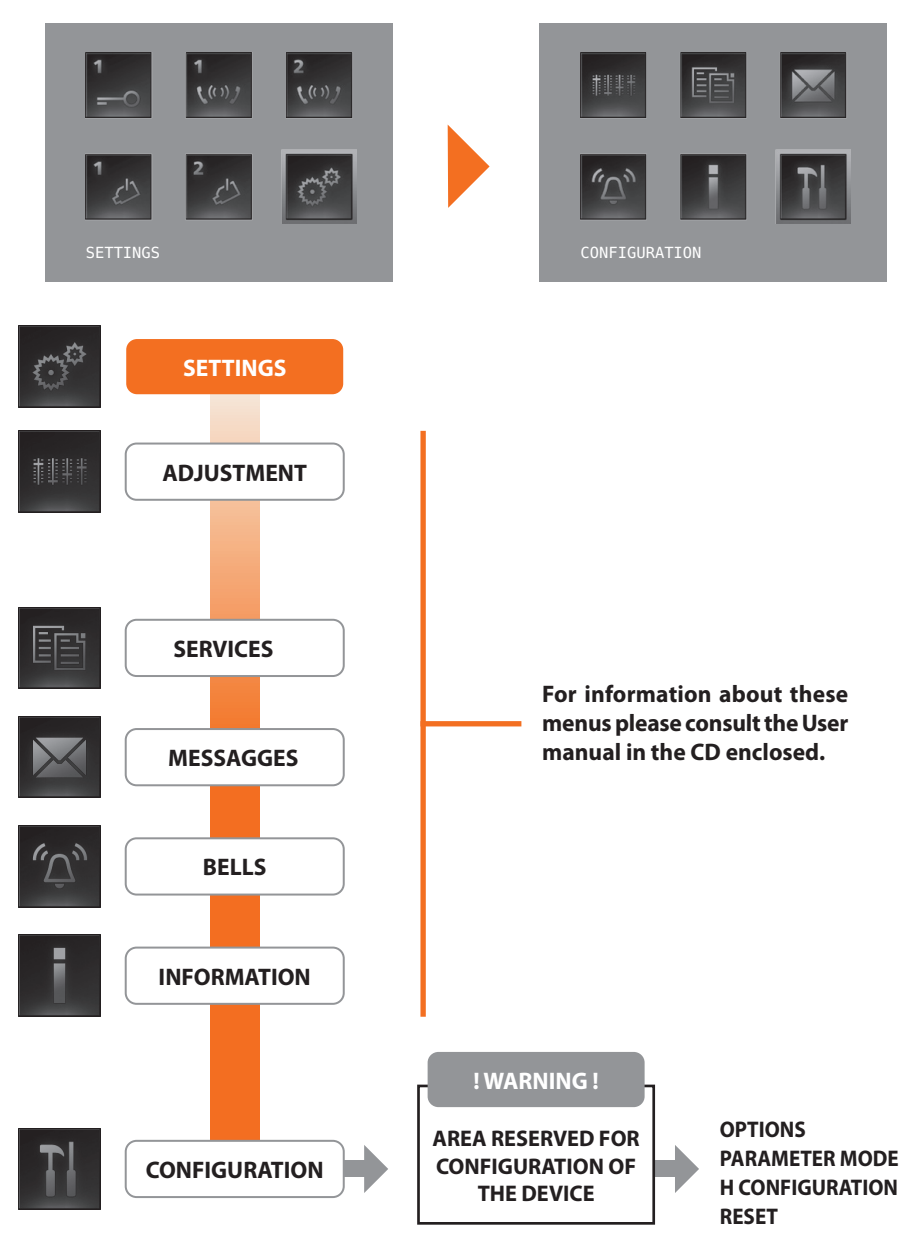

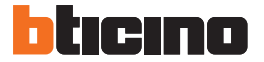

### **6 Settings**

#### Access to the Configuration menu

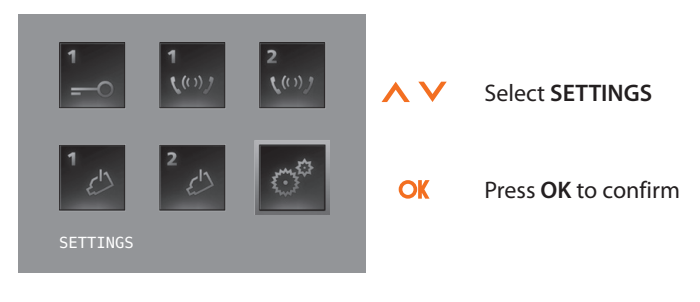

#### 6.1 Configuration menu

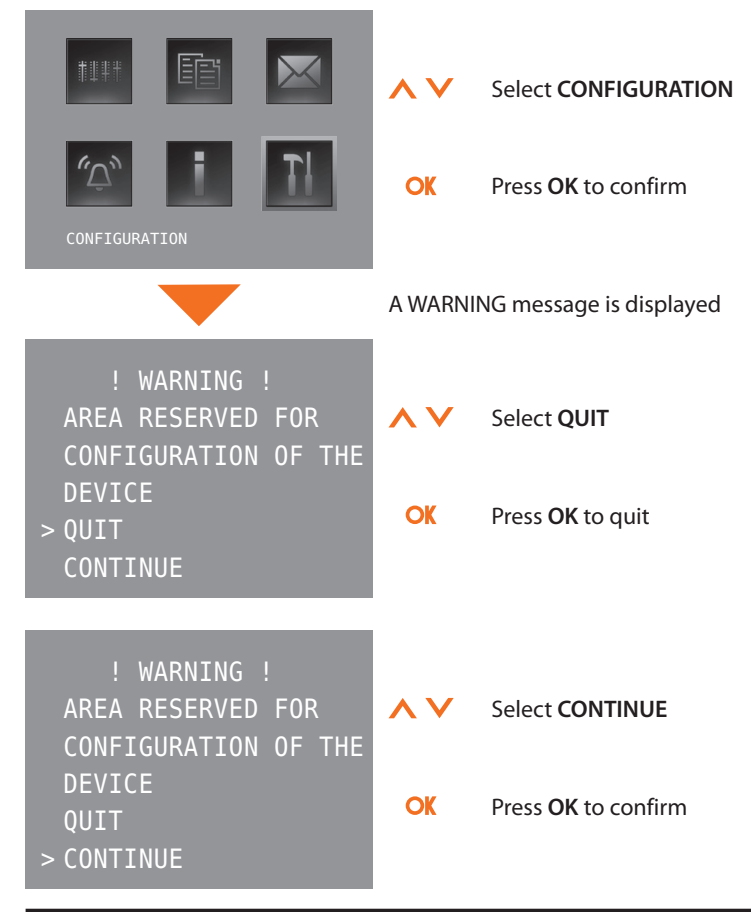

#### 6.1.1 Options

On selecting OPTIONS access is possible to the following system settings.

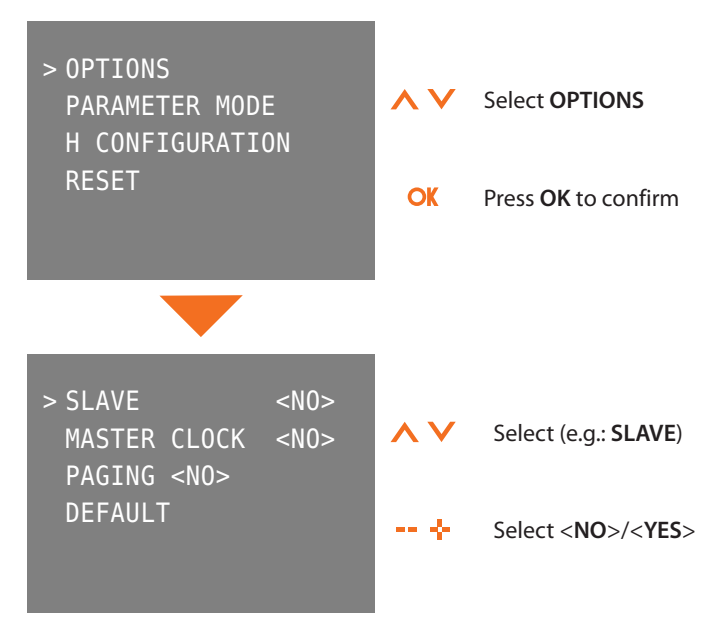

 $\label{eq:slave} \begin{array}{l} \text{SLAVE}-\text{the Video Station configured} <\!\!\text{YES}\!\!\!\! > \!\! \text{allows the} \\ \text{installation of several Video stations configured with} \\ \text{the same N address (max. 3: 1 MASTER - 2 SLAVE).} \end{array}$ 

**MASTER CLOCK** – the Video Station configured **<YES**> periodically sends the devices on the system a frame to synchronise the time

**PAGING** – the Video Station configured **<YES**> is enabled to transmit the paging call.

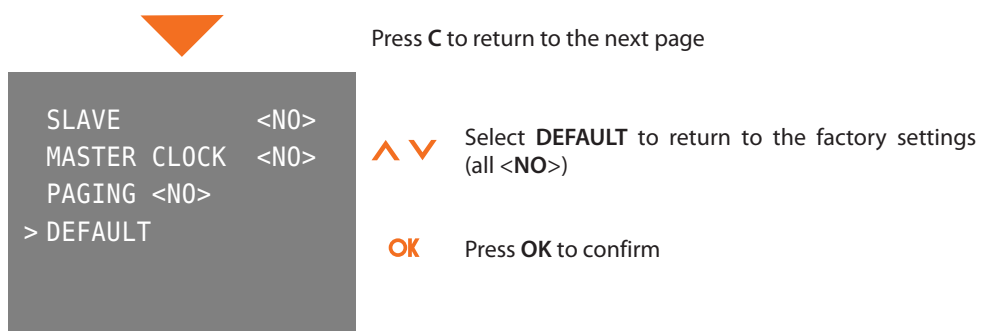

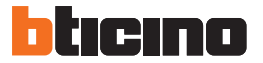

#### 6.1.2 Handset configuration

On selecting H CONFIGURATION the address (N) of the Axolute Video Station and/or the associated Entrance Panel (P) can be edited.

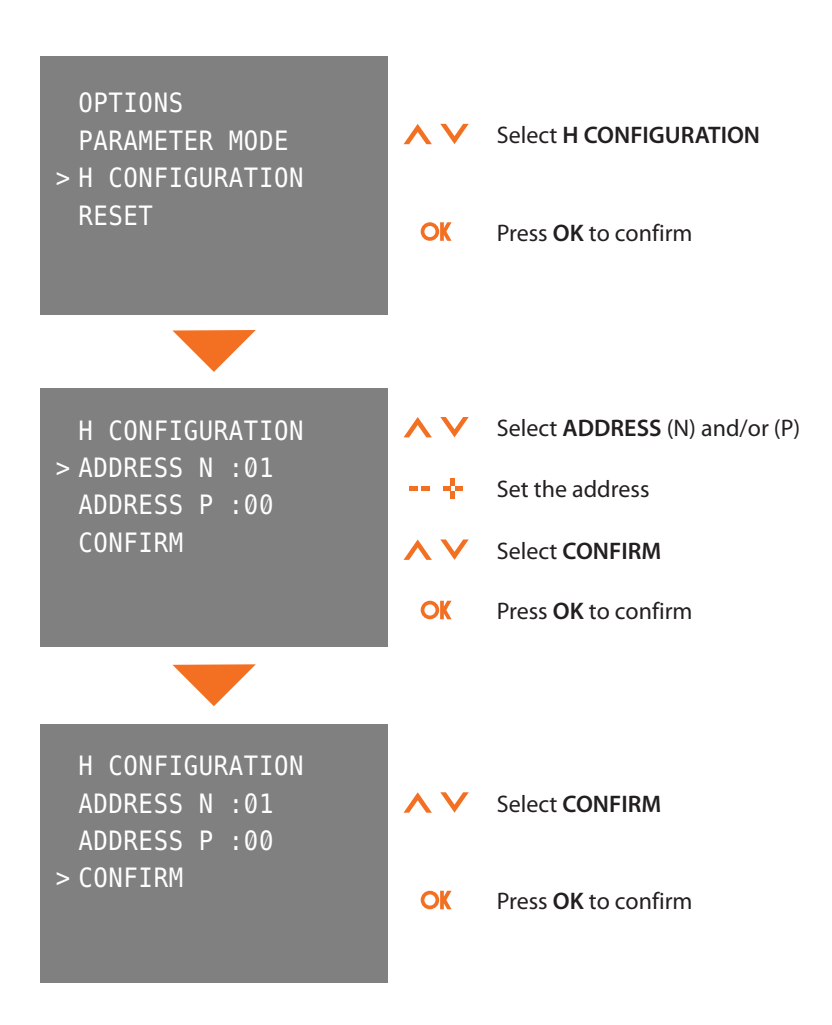

#### 6.1.3 Reset

Selecting RESET cancels all the data and returns the Axolute Video Station to the factory settings.

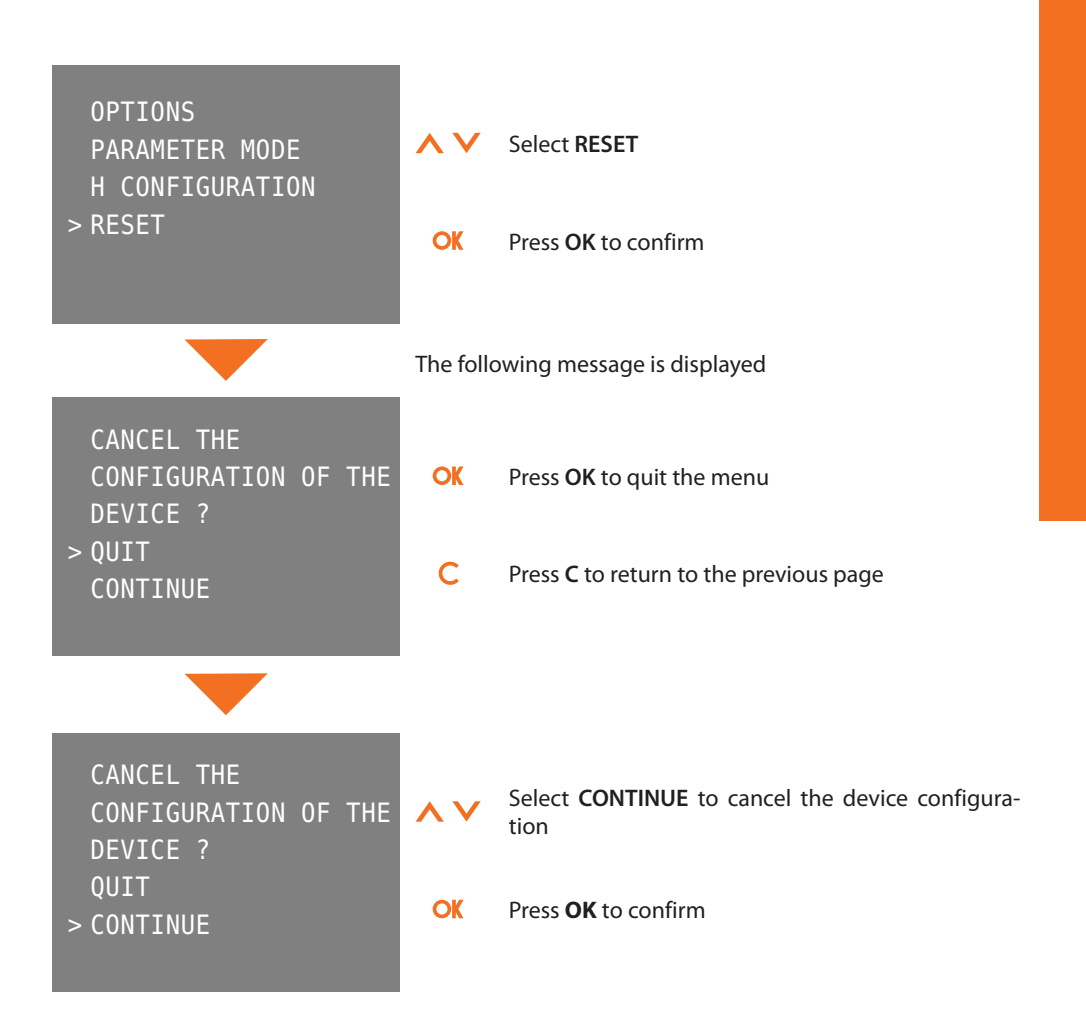

![](_page_21_Picture_0.jpeg)

# 7 Trouble shooting

| PROBLEM                                                                               | SOLUTION                                                                                                    |  |
|---------------------------------------------------------------------------------------|----------------------------------------------------------------------------------------------------|--|
| On pressing the Entrance panel Activation/Cycling<br>( ) key no picture appears       | <ul> <li>check that the handset and entrance panel have<br/>been correctly wired and configured (must have<br/>the same P address);</li> <li>the audio/video channel may be busy, wait for it<br/>to become free and try again.</li> </ul>                         |  |
| On pressing the Door lock ( $\bigcirc \neg \neg$ ) key the command is not performed   | - check that the handset and entrance panel have<br>been correctly wired and configured (must have<br>the same P address).                                                                                                    |  |
| On pressing the OK key the menu does not switch on and the handset gives a busy sound | - the audio/video channel is busy, wait for it to be-<br>come free and try again.                                                                                                    |  |
| When called the handset does not ring                                                 | <ul> <li>check that the handset and entrance panel have<br/>been correctly wired and configured;</li> <li>check that the "Call Exclusion" function is not ac-<br/>tive or that the bell volume has not been zeroed.</li> </ul>                                     |  |
| When called the handset rings but the monitor does not switch on                      | - check that it has not been set as "Slave".                                                                                                    |  |
| At the entrance panel it is difficult to hear the caller                              | <ul> <li>check that the handset is not on "Mute";</li> <li>reduce the volume of the entrance panel microphone;</li> <li>you can communicate in PUSH TO TALK mode (see description on next page).</li> </ul>                                                        |  |
| At the handset it is difficult to hear the caller                                     | <ul> <li>check the volume setting on the Axolute Video<br/>Station;</li> <li>make sure that there are no strong noise sources<br/>near the Axolute Video Station;</li> <li>you can communicate in PUSH TO TALK mode (see<br/>description on next page).</li> </ul> |  |

### AXOLUTE Nighter & Whice

#### 7.1 Push to talk mode

Receiving a call from the entrance panel.

Press the Connection key to answer the call. The LED is ON.

During the conversation you can activate the PUSH TO TALK function. Press the Connection key for at least 2 seconds to talk to the entrance panel.

The LED remains ON.

Release the key to hear from the entrance panel.

The LED becomes red.

To end the connection press the connection key briefly.

The LED goes out.

![](_page_22_Picture_11.jpeg)

23

![](_page_22_Picture_12.jpeg)

![](_page_22_Picture_13.jpeg)

![](_page_22_Picture_14.jpeg)

![](_page_22_Picture_15.jpeg)

![](_page_22_Picture_16.jpeg)

![](_page_23_Picture_0.jpeg)

# 8 Appendix

#### **TECHNICAL DATA**

| Power supply          | from SCS bus: 18 – 28 V                |
|-----------------------|----------------------------------------|
| Absorption (Max)      | 600 mA (when there is no audio signal) |
| Operating temperature | 0 – 40 °C                              |

# A<mark>X</mark>OLUTE Nighter & Whice

### Notes

![](_page_24_Figure_3.jpeg)

![](_page_25_Picture_0.jpeg)

# Notes

![](_page_25_Figure_2.jpeg)

![](_page_27_Picture_0.jpeg)

**BTicino SpA** Via Messina, 38 20154 Milano - Italy www.bticino.com

BTicino SpA reserves at any time the right to modify the contents of this booklet and to communicate, in any form and modality, the changes brought to the same.